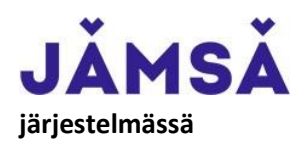

Länkipohjan ja Kuoreveden kuntosalin käyttömaksujen maksaminen TIMMI-

- 1. Jos asioit TIMMI-järjestelmässä ensimmäistä kertaa, niin rekisteröidy ensin järjestelmään näiden ohjeiden mukaisesti: timmi\_ohje\_kayttajatunnuksen\_luominen.pdf (jamsa.fi)
- 2. Aloita kuntosalin käyttömaksun maksaminen kirjautumalla sisään Timmi järjestelmään osoitteessa: <u>https://jamsa.timmi.fi/</u>

Voit kirjautua kohdasta *Rekisteröidyn tai kirjaudun Suomi.fi-tunnistuksella* verkkopankkitunnuksia käyttäen tai kohdasta *Tunnus ja salasana*, mikäli olet jo aiemmin rekisteröitynyt järjestelmän käyttäjäksi.

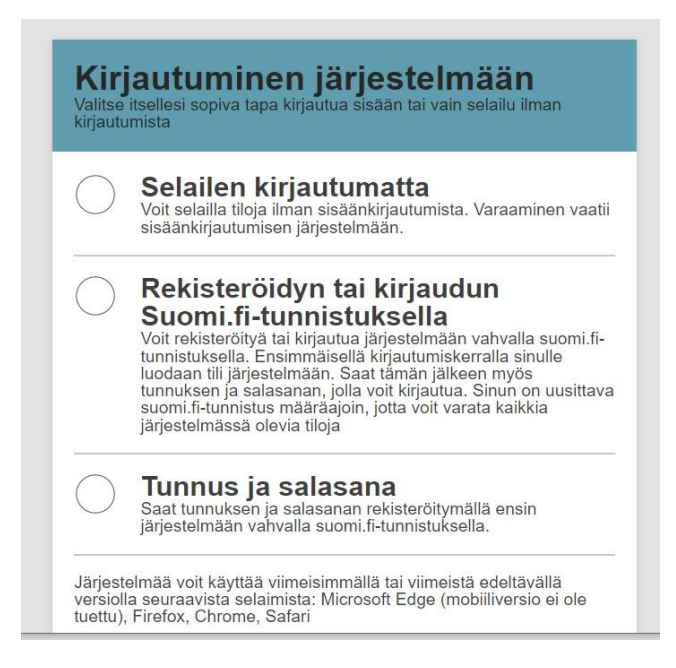

3. Valitse aloitussivun ylälaidasta kohta Lipputuotteet.

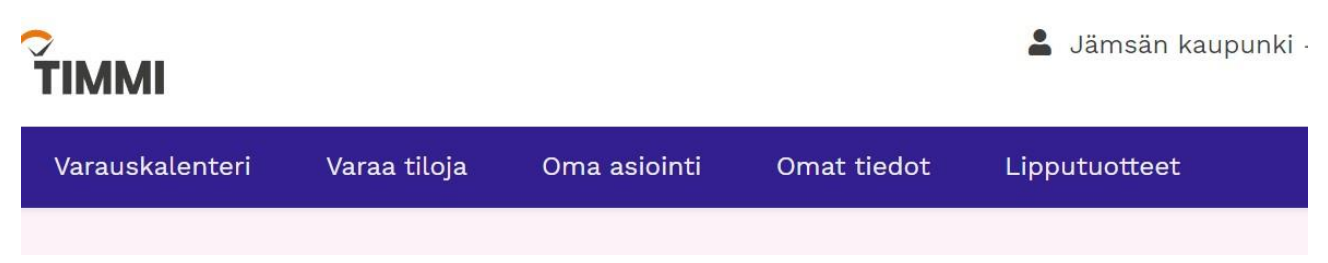

4. Voit hakea haluamasi kuntosalin hakutoiminnolla.

| Varauskalenteri                       | Varaa tiloja                                                                      | Oma asiointi                                                                                  | Omat tiedot                                                                                  | Lipputuotteet                                                                                                    | <del>ار</del>                                                            |
|---------------------------------------|-----------------------------------------------------------------------------------|-----------------------------------------------------------------------------------------------|----------------------------------------------------------------------------------------------|----------------------------------------------------------------------------------------------------|--------------------------------------------------------------------------|
| Etsi                                  | lipputuotte                                                                       | ita                                                                                           |                                                                                              |                                                                                                    | 🗙 Tyhjennä val                                                           |
| Tällä s<br>sopivo<br>palvel<br>suosik | sivulla voit etsiä<br>na tuotetta Hakus<br>ua tarjotaan. Val<br>kituotteet tai ha | lipputuotteita, joita<br>sana-kentästä kirjo<br>litse avautuvan list<br>kea kaikki tarjolla o | r ostamalla saat F<br>oittamalla siihen p<br>an vaihtoehdoista<br>olevat tuotteet. <u>Av</u> | IN-koodin, jolla pääset kulkemaan halua<br>alvelun nimi/käyttötarkoitus (esim. kunta<br>sopivin. Voit hakea näytölle myös aiemr<br>aa lisäohjeistus | amaasi palveluun. Etsi<br>osali) tai rakennus, jossa<br>min tallentamasi |
| Haku                                  | sana                                                                              |                                                                                               |                                                                                              |                                                                                                    |                                                                          |
| Kuore                                 | eveden kuntosalı                                                                  |                                                                                               |                                                                                              |                                                                                                    | <u>ر</u>                                                                 |
|                                       | Hae                                                                               | Hae kaikki tuo                                                                                | tteet                                                                                        |                                                                                                    |                                                                          |

Osta uusia lipputuotteita

5. Lisää haluamasi lipputuote ostoskoriin ja siirry ostoskoriin sivun ylälaidan ostoskärry -kuvaketta klikaten.

| Kuoreveden kuntosalin kertakortti |                       |                   | Kuoreveden kuntosali 1kk         |  |  |  |
|-----------------------------------|-----------------------|-------------------|----------------------------------|--|--|--|
| Lisätieto:                        | Lisätieto             |                   | Lisätieto:                       |  |  |  |
| 5,00€                             | <b>- 0 +</b>          | Lisää ostoskoriin | 24,00 € – O + Lisää ostoskoriin  |  |  |  |
| Kuoreveden kuntosali 3kk          |                       |                   | Kuoreveden kuntosali 6kk         |  |  |  |
| Lisätieto:                        |                       |                   | Lisätieto:                       |  |  |  |
| 60,00 €                           | <b>–</b> (0) <b>+</b> | Lisää ostoskoriin | 100,00 € - 0 + Lisää ostoskoriin |  |  |  |

## 6. Muista merkitä *Alkupvm (+klo)* -kohtaan ajankohta, jolloin haluat aloittaa kuntosalin käytön.

Ostoskorista näet valitsemasi tuotteet sekä niiden kappalemäärät ja hinnat. Voit muuttaa ostoskorissa olevien tuotteiden kappalemäärää, poistaa niitä ostoskorista tai tyhjentää ostoskorin kokonaan. Kun olet tyytyväinen ostoskorisi sisältöön, siirry ulkoiseen verkkomaksupalveluun klikkaamalla [Siirry maksamaan]. Voit myös palata takaisin tuotevalikoimaan klikkaamalla [Palaa tuotesivulle]. <u>Avaa lisäohjeistus</u>

| <b>Tuote</b><br>Kuoreveden kuntosali 1kk |                   | <b>á-hinta</b><br>24,00 € | Крl             | <b>Yhteensä</b><br>24,00 € | Alkupvm (+klo) |
|------------------------------------------|-------------------|---------------------------|-----------------|----------------------------|----------------|
| Veroton hinta:<br>ALV 10:                | 21,82 €<br>2,18 € | _                         |                 |                            |                |
| Yhteensä:                                | 24,00 €           |                           |                 |                            |                |
| Siirry maksamaa                          | an Tyhjen         | nä ostoskori              | Palaa tuotesivu | ılle                       |                |

7. *Siirry maksamaan* -painikkeesta pääset tekemään maksun oman verkkopankkisi sivuilla. Onnistuneen maksun jälkeen saat vahvistuksen maksusta ja ovikoodin, jolla pääset kulkemaan sisälle kuntosalille.

Nelinumeroinen ovikoodi ja \*-merkki syötetään ulko-oven (ja mahdollisen sisäoven) vieressä olevaan lukijaan.